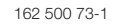

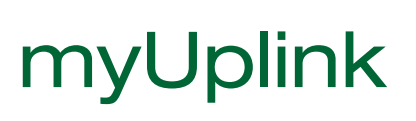

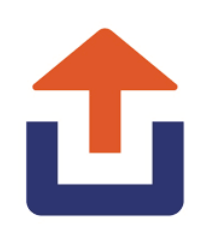

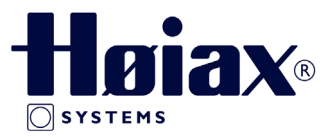

These instructions describe how the Høiax myUplink app is connected to the heating system and which settings must be made on the display in order to connect the app. The website https://myuplink.com/ login can also be used to control and monitor the system.

For a description of the other menu settings, see the main product installation and maintenance instruction.

The instructions apply to the models Høiax Anima ECO Tower 3000 and Høiax Anima ECO Controller 3000.

With myUplink you can conveniently monitor and change the settings of your heat pump and your heating system from your mobile phone. Change the desired indoor temperature, hot water settings or activate the vacation mode remotely via myUplink. The app shows easy-to-understand graphics in which you can follow the temperatures and the performance of the heat pump. myUplink also receives push notifications when your heat pump alarms. First, download the app, create an account, and add your facility.

## 1. Installation of Ethernet-Cable

The network cable must be connected to the communication port on the display (2.) See the "Installation and Maintenance Instructions" for the Main Product.

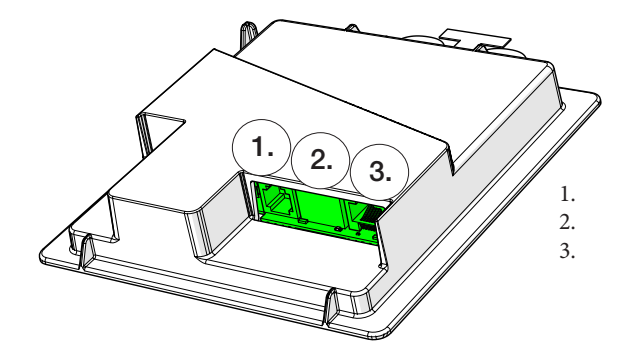

RJ11-connector Network socket (Ethernet), Communication between the electrical wiring of the product and the display unit.

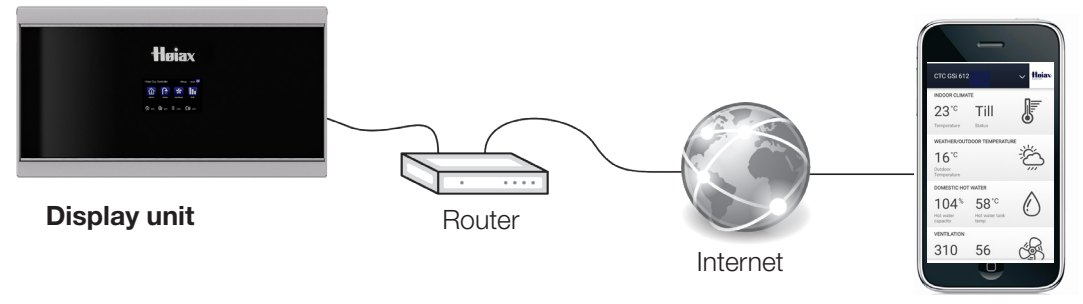

myUplink (app)

# 2. Display

Start by defining myUplink in the Displaymenu "Installer / Define / Communication /":

#### myUplink

#### No (Yes/No)

Select "Yes" to be able to connect to the main product via the myUplink app.

The display menu "Installer / Settings / Communication / myUplink" has lines marked in gray until the display is connected to myUplink.

When the connection is established, the top line "Get token" lights up.

When the time has expired, the connection string disappears from the display and you can request a new string by pressing "Get token" in the display.

## 3. myUplink-App

#### 3.1 User account

To connect your controlling product to the server, you must first download the myUplink app from the App Store or Google Play. First, create a user account in the app.

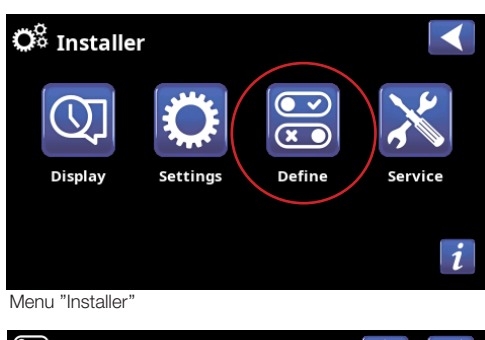

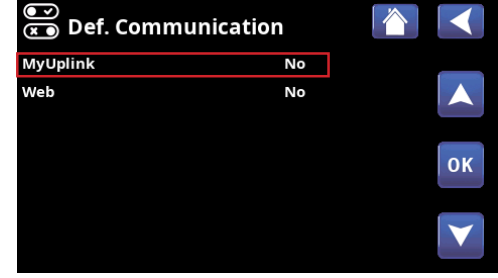

Menu "Installer/Define/Communication'

| 💭 Set. MyUplink         |                |    |
|-------------------------|----------------|----|
| Get token               |                |    |
| Remove users            | 1              |    |
| Remove service partners | 1              |    |
| Serial                  | ET100021051113 | 01 |
| Token                   | AJBASEGS       | UK |
|                         |                |    |
|                         |                |    |

Menu "Installer/Settings/Communication/myUplink"

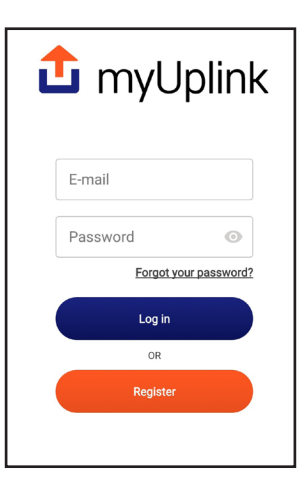

### 3.3 Installation/myUplink-App

Connect your facility to your account by clicking the down arrow next to the logo in the top right corner of the myUplink app. Then select "Add attachment" \*.

- Click on "Yes, scan for device" (no device found))
- Select "Enter details manually".
- Enter the serial number and connection string (token).
- Enter the name of the facility (e.g. the address of the property)
- Enter the postcode where the installation is located.
- Select the country in which the installation is located.

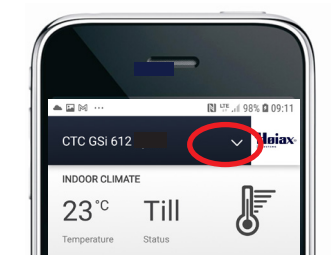

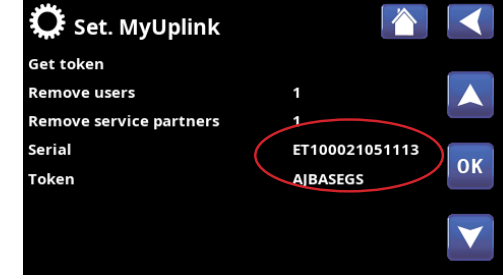

Menu "Installer/Settings/Communication/myUplink'

### 3.2 Add user

First the user must download the app and create an account before the user can be added.

Multiple users can be connected to the same facility. As an administrator, you can add users to your facility so that they can monitor your facility. Only existing accounts can be added. These are then categorized according to the "Monitor" and "Control" authorizations.

\* In order to establish a new connection, previous users must be deleted.

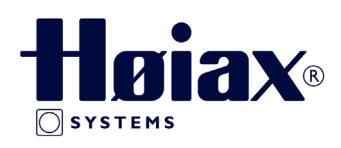